# **Import and Apply Client Source Document Data**

One of the many great benefits of a cloud-based tax software are the tools that significantly reduce manual work, like collecting tax documents from clients and data entry.

## Step 1: Send the client request

#### Get started

Log in to ProConnect Tax Online. Select **Intuit Link** in the main navigation panel to the left. Then, select **Create Request** in the upper right-hand corner.

#### **Create an organizer request**

Select a **Client**, then click **Continue**. Check the items you'd like to request: an engagement letter for digital signature, a questionnaire and/or a document checklist. Then, click **Continue.** 

### Send client request

Review the email request that will be sent to your client. Personalize the email, if you'd like, then click **Send Email**.

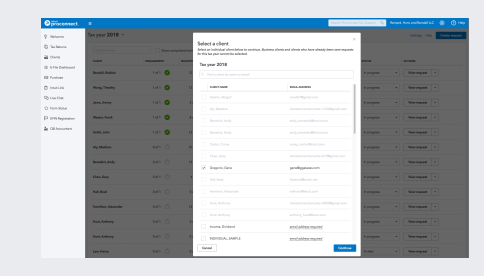

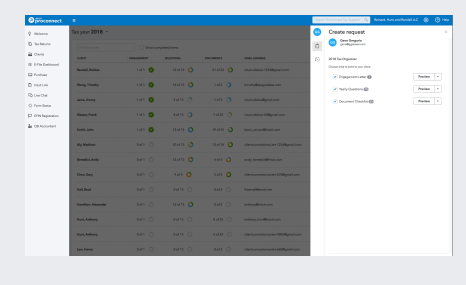

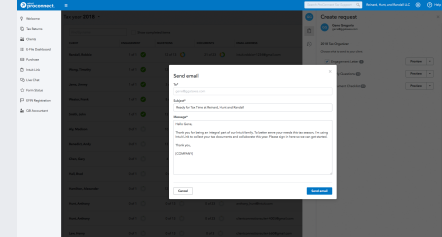

### Step 2: Client completes the tax request

| ooge                          |      |                                    |                                                                                   |                              |            | - 4                                                                                                    | # O                      |
|-------------------------------|------|------------------------------------|-----------------------------------------------------------------------------------|------------------------------|------------|----------------------------------------------------------------------------------------------------|--------------------------|
| nal -                         | 15   |                                    | 0                                                                                 |                              | 81         | Contractor in statistic dealing radifications for Creat. Larger more think                                                                                                    | 1030 ( ) m · 0           |
| 0047108                       | Read | y for Tax Tim                      | re at Reine                                                                       | ed, Hant I                   | nd Randall | THE C                                                                                                    |                          |
|                               | -    | Renard, Hard,<br>In the IS         | nd Randall L                                                                      | LC (via Mar                  | annoel nor | and and a second second s | 1220 Philprender app 🔅 🔺 |
| -                             |      | Reinar                             | a, Hant I                                                                         | Randa                        | , we       |                                                                                                    |                          |
| NEWS- +                       |      | Importa                            | nt Tax b                                                                          | torms                        | tion       |                                                                                                    |                          |
|                               |      | raie Gas.                          |                                                                                   |                              |            |                                                                                                    |                          |
|                               |      | There yes for t                    | in documents and colleborate this peak. Please sign in here as we can get stands. |                              |            |                                                                                                    |                          |
|                               |      | Tab you.                           |                                                                                   |                              |            |                                                                                                    |                          |
|                               |      | Penani, Multi                      | Randell, LL                                                                       |                              |            |                                                                                                    |                          |
|                               |      | Accept                             |                                                                                   |                              |            |                                                                                                    |                          |
|                               |      | the second                         | or ones.                                                                          |                              |            |                                                                                                    |                          |
| la mari shak<br>Ref a see are |      | F pro service a<br>O 2018 Induit P | A Alapta a                                                                        | mail, pisase<br>eserued, "ha | lanaha.    |                                                                                                    |                          |
| la mari chek<br>Bat a ten an  | 1    | Children to                        | Alegen a                                                                          | nal, piece<br>annual, "he    | i i        |                                                                                                    |                          |

#### **Client accepts Link request**

Your client will receive an email request from you. They simply click **Accept** in the email to create an Intuit account login.

| Please roles the following. If needed, you can alig and come back later when you have more information.           |                 |
|----------------------------------------------------------------------------------------------------|-----------------|
| When here any dampes is a dynamical?       The       Image: A data comment                                        | _ foer entapply |
| Did you have say thild at dependent care expensed. Please inducts care provider's name, address, car, and amount. |                 |
| Did pas log or sell stock, bonds, mutual lands or other insustment properties?                                    |                 |
| Unit kyser szemi addesa?                                                                                          |                 |
| Did yas bay, safter infrance yaar beam?                                                                           |                 |
| Otif yes dones mene, heunheid goods, sas or nodd                                                                  |                 |
| Did pass incore any tableas or continuing adacation expansion?                                                    |                 |
| Did ous and your descedents have built saw assesses for the full year?                                            |                 |

#### **Client reviews and completes**

The client can then preview the engagement letter and digitally sign, answer your questionnaire and upload the documents you requested.

## Step 3: Review and import client documents and information

#### Get started

Click **View request** menu and click the **Open tax return** option. Click on the client's return link. On the **Input Return** tab, click the **Client Organizer icon (clipboard)** on the right side. Here you'll find all the client's questionnaire responses and documents.

#### Import client tax data

Under Document Checklist, click **Import** next to the document you would like to import.

#### **Review client tax data**

Once the import is complete, you'll be prompted to view the original source document and the imported data side-by-side. Review for accuracy and click **Import**.

#### **Apply client tax data**

The client's data is then automatically mapped to the corresponding fields in the tax return. No data entry required!

| Supported source documents |
|----------------------------|
|----------------------------|

Currently Data Import capabilities are supported for seven of the most popular tax forms – W-2, 1099-INT, 1099-DIV, 1099-R, 1098-Mortgage, 1099-MISC and 1098-T. There's more coming soon!

| Oproconnect.                                                                                                    | -                                       |            |            |            |                                   | Search ProConst | nt la lapor 🔍 🗛 | wei, Hure, and Randall LLC 🛞 😗 Hel |  |  |  |  |
|----------------------------------------------------------------------------------------------------|-----------------------------------------|------------|------------|------------|-----------------------------------|-----------------|-----------------|------------------------------------|--|--|--|--|
| Q Valore                                                                                                    | Tax year 2018 * Setting: Hep Center was |            |            |            |                                   |                 |                 |                                    |  |  |  |  |
| O Tacheura                                                                                                    | Perfaysore Stock completed terms        |            |            |            |                                   |                 |                 |                                    |  |  |  |  |
| A Demo Common Common | 0.047                                   | OVGROOMENT | 0.0571045  | DOUMDUS    | DAALAODHESS                       | LAST.ACTIVE     | 59655           | ACTIONS                            |  |  |  |  |
|                                                                                                    | Randal, Robite                          | tatt 😋     | 12 af 13 🜔 | 21 wi 23 🚺 | Intall-soldier+1234@great.com     | Mar D1          | із разрая. •    | Vex report +                       |  |  |  |  |
|                                                                                                    | Wang, Timothy                           | tart 🥝     | 12 af 13 🚺 | 1 1/2 🤇    | tinofylltageddau.com              | Fab 14          | in program .    | Vew request +                      |  |  |  |  |
|                                                                                                    | Jama, Jimmy                             | tərt 🕝     | 3 of 13 🔿  | 163 🔿      | instroble@gnal.com                | Jan 06 🍆        | in program •    | Vex request +                      |  |  |  |  |
|                                                                                                    | Weston, Prank                           | tatt 🕹     | 8.413 🔾    | 7 of 23 🔿  | inial.robbie+CI@gmail.com         | Dec 11          | is program      | Verrepet +                         |  |  |  |  |
|                                                                                                    | Smith, Juhn                             | tatt 🥝     | sawisa 🔿   | 19 af 23 🔇 | levin_reinard@intuit.com          | Dec 11          | h progress      | Sand email<br>Open sex return      |  |  |  |  |
|                                                                                                    | Aly, Mediace                            | INT O      | 10 af 13 🔇 | 13 af 14 🚺 | dienconnectionaute+1234@preal.com |                 | in program •    | Dulese                             |  |  |  |  |
|                                                                                                    | Benedict, Andy                          | ыл. О      | 13 af 13 🔘 | 4.65 🧿     | andy_banacict@intuit.com          |                 | in programs     | Vew request                        |  |  |  |  |
|                                                                                                    | Den, Sary                               | 641 O      | 6 mi 4 🔘   | 3 wi 3 🔘   | dantos calinnadari (1989) al con  |                 | la program.     | Ven report +                       |  |  |  |  |
|                                                                                                    | Gregorio, Gene                          | INT O      | ouria 🔿    | 0-sf 22 🔿  | genetliggstees.com                |                 | h program 🔹     | Vew request ×                      |  |  |  |  |
|                                                                                                    | Hall, Brad                              | tert O     | 0 of 13 🔿  | 0#4 🔿      | hiomal@enal.net                   |                 | in program •    | Vew request +                      |  |  |  |  |
|                                                                                                    | Hamilton, Alexander                     | tert O     | 12 #13 ዕ   | 0#2 🔿      | androm/@inkuk.com                 |                 | is programs     | Vev request +                      |  |  |  |  |
|                                                                                                    | Fami, Anthony                           | ыл. О      | 0w13 🔿     | 04/22      | androny/weitBritat.com            |                 | h program.      | Vex report +                       |  |  |  |  |
|                                                                                                    | Hart, Anthony                           | INT O      | oaria 🔿    | 6-sf 23 🔘  | demonstrate+005@gnal.com          |                 | in program •    | Vew request +                      |  |  |  |  |
|                                                                                                    |                                         |            |            |            |                                   |                 |                 |                                    |  |  |  |  |

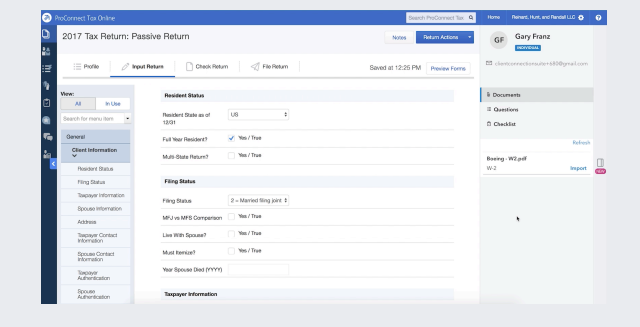

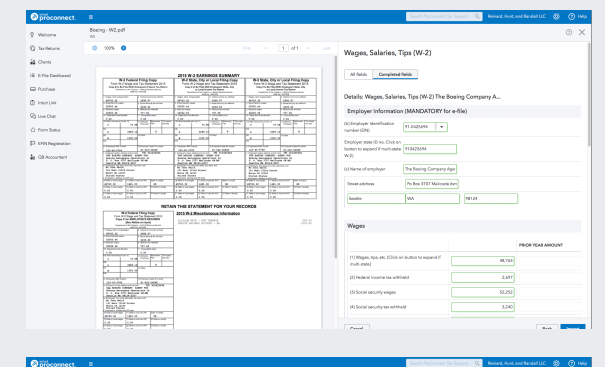

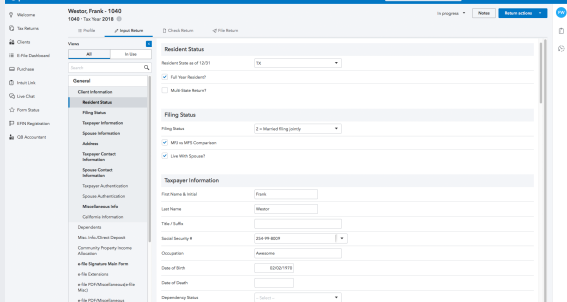

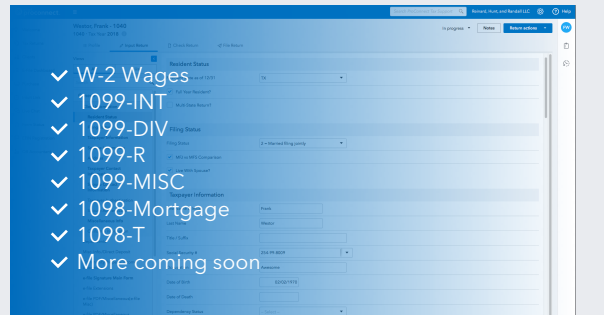